# Delphin Express Profesional Manual de instrucciones

Como crear un "Costo Unitario"

# Inicio

Seleccionar el módulo "Costos Unitarios" y pulsar "clic"

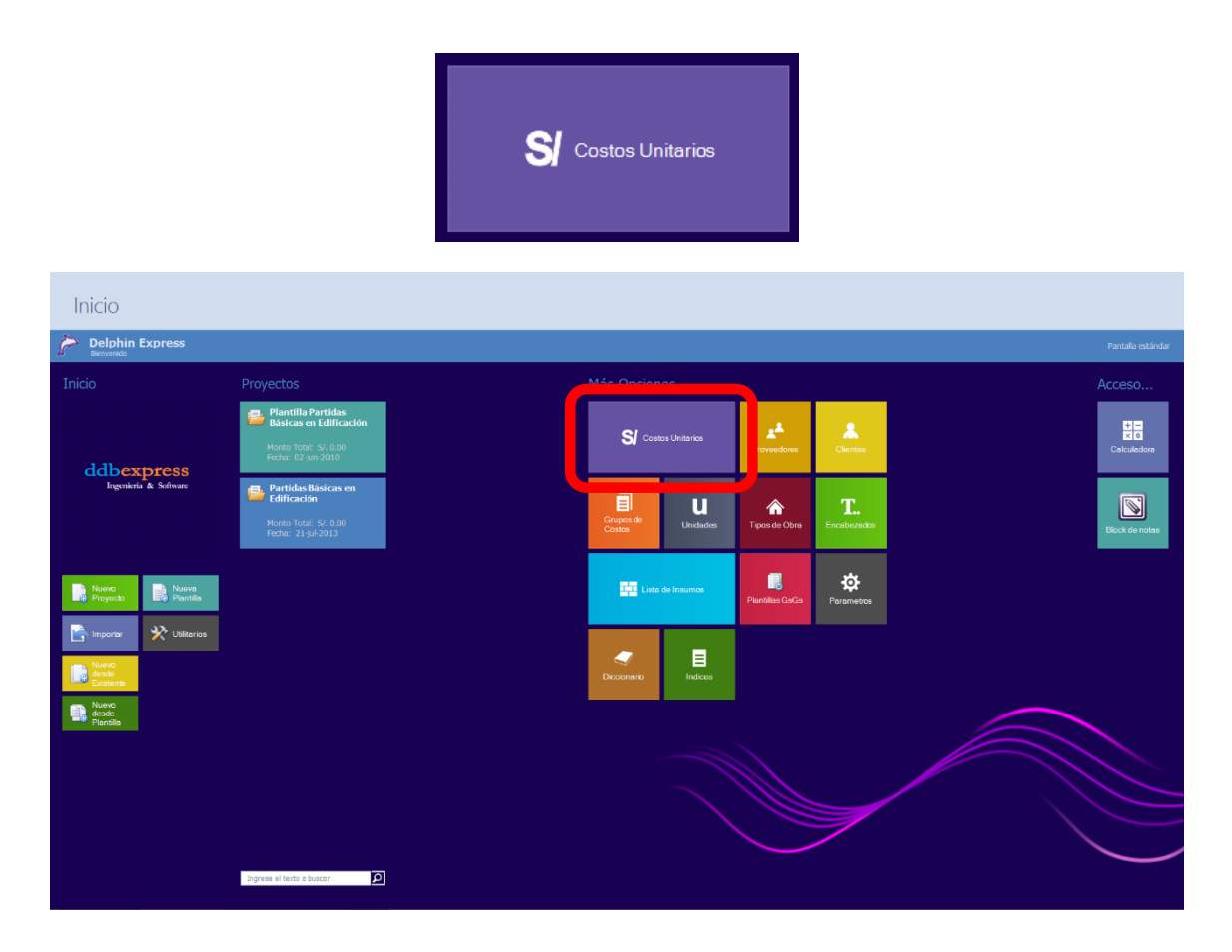

Automáticamente, emergerá una ventana presentando toda la lista de Costos Unitarios ya creados.

| L                                          | _ista   | as (    | Generales                                     |                      | Lista de Costos I                      | Jnitarios                                |  |  |  |
|--------------------------------------------|---------|---------|-----------------------------------------------|----------------------|----------------------------------------|------------------------------------------|--|--|--|
|                                            | HIS     |         |                                               |                      |                                        |                                          |  |  |  |
| Imprin                                     | nir Exp | ortar   | Grupos de Actualizar                          |                      |                                        | Π                                        |  |  |  |
|                                            | a E     | xcel    | Costos costos unitarios                       |                      |                                        |                                          |  |  |  |
| Ор                                         | ciones  | Gi.     | Avanzadas 😼                                   |                      |                                        |                                          |  |  |  |
| Grupo de partida 🔺 Total de Registros: 213 |         |         |                                               |                      |                                        |                                          |  |  |  |
| IU 🔺                                       | Gr •    | Cod     | Descripcion                                   | Especificacione      | es Unidad                              | Costo 🔂                                  |  |  |  |
|                                            |         |         |                                               |                      |                                        | ×                                        |  |  |  |
| > 002                                      | 2 - CAP | ECO     |                                               |                      |                                        | 2                                        |  |  |  |
| × 001                                      | l - OBR | AS DE E | DIFICACIÓN - RD Nº 073-2010/VIVIENDA          | /MCS/-DNC (PERU)     |                                        | 1. A A A A A A A A A A A A A A A A A A A |  |  |  |
| CU                                         | 001     | 0011    | Almacenamiento y distribución                 | Agua para la c       | onstrucción gbl                        | 0.00                                     |  |  |  |
| CU                                         | 001     | 0002    | Almacenes                                     | Construcciones       | s Provisionales m <sup>2</sup>         | 0.00                                     |  |  |  |
| CU                                         | 001     | 0003    | Cacetas de Guardianía                         | Construcciones       | s Provisionales m <sup>2</sup>         | 0.00                                     |  |  |  |
| CU                                         | 001     | 0009    | Carteles                                      | Construcciones       | s Provisionales und                    | 0.00                                     |  |  |  |
| CU                                         | 001     | 0007    | Cercos                                        | Construcciones       | s Provisionales m                      | 0.00                                     |  |  |  |
| CU                                         | 001     | 0008    | Cercos                                        | Construcciones       | s Provisionales m <sup>2</sup>         | 0.00                                     |  |  |  |
| CU                                         | 001     | 0004    | Comedores                                     | Construcciones       | s Provisionales m <sup>2</sup>         | 0.00                                     |  |  |  |
| CU                                         | 001     | 0012    | Conexión e instalación                        | Energía eléctri      | ca provisional gbl                     | 0.00                                     |  |  |  |
| CU                                         | 001     | 0014    | Conexión e instalación                        | Instalación tele     | efónica y comunicación provisional gbl | 0.00                                     |  |  |  |
| CU                                         | 001     | 0013    | Consumo y mantenimiento                       | Energía eléctri      | ca provisional gbl                     | 0.00                                     |  |  |  |
| CU                                         | 001     | 0015    | Consumo y mantenimiento                       | Instalación tele     | efónica y comunicación provisional gbl | 0.00                                     |  |  |  |
| CU                                         | 001     | 0019    | Desague para la construcción                  | Desague para         | la construcción gbl                    | 0.00                                     |  |  |  |
| CU                                         | 001     | 0016    | Eliminación de basura y elementos sueltos y   | ianos Limpieza de te | rreno m <sup>3</sup>                   | 0.00                                     |  |  |  |
| CU                                         | 001     | 0017    | Eliminación de maleza y arbustos de fácil ext | cción Limpieza de te | rreno m²                               | 0.00                                     |  |  |  |
| CU                                         | 001     | 0010    | Obtención del servicio                        | Agua para la c       | construcción gbl                       | 0.00                                     |  |  |  |
| CU                                         | 001     | 0006    | Oficinas                                      | Construcciones       | s Provisionales m <sup>2</sup>         | 0.00                                     |  |  |  |
| CU                                         | 001     | 0001    | Servicios higiénicos                          | Construcciones       | s Provisionales m <sup>2</sup>         | 0.00                                     |  |  |  |
| CU                                         | 001     | 0018    | Tala de árboles                               | Eliminación de       | obstrucciones und                      | 0.00                                     |  |  |  |
| CU                                         | 001     | 0005    | Vestuarios                                    | Construcciones       | s Provisionales m <sup>2</sup>         | 0.00                                     |  |  |  |
|                                            |         |         |                                               |                      |                                        |                                          |  |  |  |

Una vez posicionado en el formulario y pulsando "Clic" derecho, podemos hacer uso de cinco menús emergentes (dependiendo de la zona donde hagamos uso del clic derecho) y utilizar sus opciones como se indica en la imagen siguiente.

| Į                                                   | _ist                                                  | as (     | Generales                                            | Zona "A" | Lista de                                          | Costos U | nitarios |    |  |
|-----------------------------------------------------|-------------------------------------------------------|----------|------------------------------------------------------|----------|---------------------------------------------------|----------|----------|----|--|
| Imprin                                              | Imprimi Exportar<br>s Excel<br>Opciones G Avanzadas G |          |                                                      |          |                                                   |          |          |    |  |
| Grupo de partida • Zona "B" Total de Registros: 213 |                                                       |          |                                                      |          |                                                   |          |          |    |  |
| IU 🔺                                                | Gr                                                    | ▲ Cod    | Descripcion                                          | Zona "C" | Especificaciones                                  | Unidad   | Costo    | G  |  |
|                                                     |                                                       |          |                                                      | Zona "D" |                                                   |          |          | ×  |  |
| > 00                                                | CAP                                                   | PECO     |                                                      |          |                                                   |          |          | 12 |  |
| × 00:                                               | 1 - OBR                                               | RAS DE E | DIFICACIÓN - RD Nº 073-2010/VIVIENDA/VMCS/-DNO       | C (PERU) |                                                   |          |          |    |  |
| CU                                                  | 001                                                   | 0011     | Almacenamiento y distribución                        |          | Agua para la construcción                         | gbl      | 0.0      | 2  |  |
| CU                                                  | 001                                                   | 0002     | Almacenes                                            |          | Construcciones Provisionales                      | m²       | 0.00     | 9  |  |
| CU                                                  | 001                                                   | 0003     | Cacetas de Guardianía                                |          | Construcciones Provisionales                      | m²       | 0.00     |    |  |
| CU                                                  | 001                                                   | 0009     | Carteles                                             |          | Construcciones Provisionales                      | und      | 0.00     |    |  |
| CU                                                  | 001                                                   | 0007     | Cercos                                               |          | Construcciones Provisionales                      | m        | 0.00     |    |  |
| CU                                                  | 001                                                   | 0008     | Cercos                                               |          | Construcciones Provisionales                      | m²       | 0.00     |    |  |
| CU                                                  | 001                                                   | 0004     | Comedores                                            |          | Construcciones Provisionales                      | m²       | 0.00     |    |  |
| CU                                                  | 001                                                   | 0012     | Conexión e instalación                               |          | Energía eléctrica provisional                     | gbl      | 0.00     |    |  |
| CU                                                  | 001                                                   | 0014     | Conexión e instalación                               | 7eme "F" | Instalación telefónica y comunicación provisional | gbl      | 0.00     |    |  |
| CU                                                  | 001                                                   | 0013     | Consumo y mantenimiento                              | Zona E   | Energía eléctrica provisional                     | gbl      | 0.00     |    |  |
| CU                                                  | 001                                                   | 0015     | Consumo y mantenimiento                              |          | Instalación telefónica y comunicación provisional | gbl      | 0.00     |    |  |
| CU                                                  | 001                                                   | 0019     | Desague para la construcción                         |          | Desague para la construcción                      | gbl      | 0.00     | 1  |  |
| CU                                                  | 001                                                   | 0016     | Eliminación de basura y elementos sueltos y livianos |          | Limpieza de terreno                               | m³       | 0.00     |    |  |
| CU                                                  | 001                                                   | 0017     | Eliminación de maleza y arbustos de fácil extracción |          | Limpieza de terreno                               | m²       | 0.00     |    |  |
| CU                                                  | 001                                                   | 0010     | Obtención del servicio                               |          | Agua para la construcción                         | gbl      | 0.00     |    |  |
| CU                                                  | 001                                                   | 0006     | Oficinas                                             |          | Construcciones Provisionales                      | m²       | 0.00     |    |  |
| CU                                                  | 001                                                   | 0001     | Servicios higiénicos                                 |          | Construcciones Provisionales                      | m²       | 0.00     | 1  |  |
| CU                                                  | 001                                                   | 0018     | Tala de árboles                                      |          | Eliminación de obstrucciones                      | und      | 0.00     |    |  |
| CU                                                  | 001                                                   | 0005     | Vestuarios                                           |          | Construcciones Provisionales                      | m²       | 0.00     | 1  |  |
|                                                     |                                                       | 5505     | - eurona neu                                         |          | when declared in orthonores                       |          | ノ        |    |  |

El menú de la **Zona "A"** corresponde a opciones como:

## Posición superior izquierda

Inicio.- Opción con la cual podemos regresar temporalmente al Inicio y

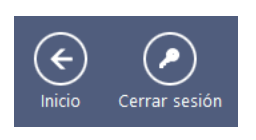

visualización de la pantalla de trabajo principal. Luego podemos regresar inmediatamente a nuestra ventana de trabajo de costos unitarios, pulsando nuevamente "Clic" en el módulo de Costos Unitarios.

.

**Cerrar sesión.-** Pulsando esta opción, abandonaremos nuestro trabajo, cerrando ventanas e iniciando nuevamente una sesión. Esta opción es importante cuando deseamos cambiar de base de datos

| ( <del>¢</del><br>Inicio     | Cerrar :                                                     | esion                                                          |                                                   |                |          |       |  |
|------------------------------|--------------------------------------------------------------|----------------------------------------------------------------|---------------------------------------------------|----------------|----------|-------|--|
| Imprimir Ex<br>a<br>Opciones | portar<br>Excel                                              | Grupos de Actualizar<br>Castos costos unitarios<br>Avanzadas c |                                                   |                |          |       |  |
| Grupo de pa                  | artida 🔺                                                     |                                                                | Tota                                              | il de Regist   | ros: 213 | 3     |  |
| IU • Gr                      | U + (Gr + Codu.: Description + Especificaciones Unided Costo |                                                                |                                                   |                |          |       |  |
|                              |                                                              |                                                                |                                                   |                |          | 0     |  |
| > 002 - CA                   | PECO                                                         |                                                                |                                                   |                |          | ×     |  |
| ✓ 001 - 0B                   | RAS DE I                                                     | DIFICACION - RD Nº 073-2010/VIVIENDA/VMCS/-DNC (PERU)          | Constructions Providential                        |                | 0.00     |       |  |
| CU 001                       | 0005                                                         | Vestuarios                                                     | Construcciones Provisionales                      | m²             | 0.00     |       |  |
| CU 001                       | 00010                                                        | Capitala de al Doles                                           | Construccion de Obstrucciones                     | unu<br>m2      | 0.00     | 2     |  |
| CU 001                       | 0001                                                         | Oficinac                                                       | Constructiones Provisionales                      | m2             | 0.00     | 9     |  |
| CU 001                       | 0010                                                         | Obtanción del convicio                                         | Agua para la construcción                         | abl            | 0.00     |       |  |
| CU 001                       | 0010                                                         | Eliminación de malaza y arbustos de fácil extracción           | Limpieza de terreno                               | g01<br>m2      | 0.00     | 14    |  |
| CU 001                       | 0016                                                         | Eliminación de hagura y elementos gueltos y livianos           | Limpieza de terreno                               | m3             | 0.00     |       |  |
| CU 001                       | 0010                                                         | Desague para la construcción                                   | Desague para la construcción                      | abl            | 0.00     |       |  |
| CU 001                       | 0015                                                         | Consumo y mantenimiento                                        | Instalación telefónica y comunicación provisional | abl            | 0.00     |       |  |
| CU 001                       | 0013                                                         | Consumo y mantenimiento                                        | Energía eléctrica provisional                     | abl            | 0.00     |       |  |
| CU 001                       | 0014                                                         | Conexión e instalación                                         | Instalación telefónica y comunicación provisional | abl            | 0.00     |       |  |
| CU 001                       | 0012                                                         | Conexión e instalación                                         | Energía eléctrica provisional                     | abl            | 0.00     |       |  |
| CU 001                       | 0004                                                         | Comedores                                                      | Construcciones Provisionales                      | m <sup>2</sup> | 0.00     |       |  |
| CU 001                       | 0008                                                         | Cercos                                                         | Construcciones Provisionales                      | m <sup>2</sup> | 0.00     |       |  |
| CU 001                       | 0007                                                         | Cercos                                                         | Construcciones Provisionales                      | m              | 0.00     |       |  |
| CU 001                       | 0009                                                         | Carteles                                                       | Construcciones Provisionales                      | und            | 0.00     |       |  |
| CU 001                       | 0003                                                         | Cacetas de Guardianía                                          | Construcciones Provisionales                      | m²             | 0.00     |       |  |
| CU 001                       | 0002                                                         | Almacenes                                                      | Construcciones Provisionales                      | m²             | 0.00     |       |  |
| Estilo                       |                                                              |                                                                | Optimizar base Cambiar clave Actualizar Pe        | rfil Perfi     | les Usu  | arios |  |

# Posición inferior izquierda

**Estilos.-** Este vínculo, nos permite cambiar de apariencia todas las ventanas y darle el tono personalizado de color a todos los formularios del Programa.

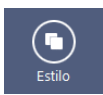

# Posición inferior derecha

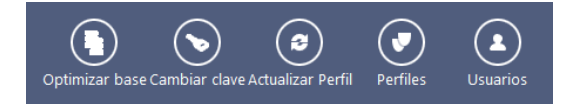

**Optimizar base.-** Solo para base con extensión sqlite (base por defecto). Sirve para desfragmentar la base de datos. Este proceso reduce el tamaño del archivo de la base de datos.

**Cambiar clave.-** Sirve para cambiar la clave de ingreso al software y del usuario actual.

Actualizar Perfiles.- Actualiza y pone en uso, los cambios realizados con la opción "Perfiles"

**Perfiles.-** Con esta opción, ingresamos al "Administrador de Perfiles" y en ella podemos: crear perfiles, editar, eliminar, otorgar permisos y privilegios de acceso a un usuario determinado, y además, configurar que atajos (azulejos/recuadros) se mostrarán en la pantalla de inicio de este usuario.

Usuarios.- Permite crear usuarios, editar y visualizar la data de un usuario.

El menú de la Zona "B" corresponde a opciones como:

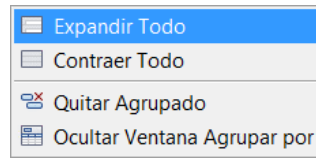

**Expandir Todo.-** Si hemos agrupado nuestros costos unitarios por colecciones de un determinado origen, zona u otra característica particular, como por ejm. "Capeco", "Obras de Edificación", "Obras viales", etc.,

podemos expandir todos los costos de todos los grupos y visualizar su totalidad.

Contraer Todo.- Lo contrario de la opción "Expandir Todo"

**Quitar Agrupación.-** Quita o deshace toda agrupación mostrando todos los costos unitarios, indistintamente de su origen.

**Ocultar Ventana Agrupar por.-** Oculta temporalmente la "Zona B". Esta propiedad puede activarse en el momento que deseamos restablecerla y a través del menú correspondiente de la Zona "C".

El menú de la **Zona "C"** corresponde a opciones como:

| 2↓ Orden Ascendente                                     | Orden Ascendente                        | Ordena en      | forma   |
|---------------------------------------------------------|-----------------------------------------|----------------|---------|
| Z↓ Orden Descendente                                    | ascendente la columna (c                | abecera) donde | se hizo |
| Quitar Ordenacion                                       | "Clic derecho". Tambie                  | én puede or    | denarse |
| Agrupar por esta columna<br>Coultar Ventana Agrupar por | rápidamente hacia "Clic                 | directamente   | en la   |
| Quitar Ésta columna<br>la Selector de Columnas          | ascendente o descendente                | e"             | i ionna |
| Ajuste perfecto<br>Ajuste perfecto (todas las columnas) | Orden Descendente<br>"Orden Ascendente" | Acciones opu   | estas a |

**Ocultar Ventana Agrupar por.-** Oculta temporalmente la "Zona B". Esta propiedad puede activarse en el momento que deseamos restablecerla.

**Quitar esta columna.-** Desencadena una acción inmediata y oculta la columna donde se hizo "Clic derecho". También puede ejecutarse esta acción, haciendo "Clic" en la columna y arrastrar hacia abajo el "Ratón", para luego soltar como se muestra en la imagen siguiente.

| Imprimir Exp<br>a E<br>Opciones               | ortar<br>xcel | Grupos de Actualizar<br>Costos costos unitarios<br>Avanzados -       |                  |                |       |  |  |
|-----------------------------------------------|---------------|----------------------------------------------------------------------|------------------|----------------|-------|--|--|
| Grupo de partida 🔺 Total de Registros: 33 📥 🧕 |               |                                                                      |                  |                |       |  |  |
| IU Gr •                                       | Cod           | Descripcion                                                          | Especificaciones | Unidad         | Costo |  |  |
|                                               |               | К                                                                    |                  |                |       |  |  |
| Y 002 - CAPI                                  | ECO           |                                                                      |                  |                |       |  |  |
| CU 002                                        | 0001          | Acarreo de ladrillo k.k. de arcilla                                  |                  | und            | 0.01  |  |  |
| CU 002                                        | 0026          | Concreto f'c=140 kg/cm2, para cisterna (Preparación y vaciado)       | Erney Viener     | m <sup>3</sup> | 23.79 |  |  |
| CU 002                                        | 0013          | Concreto f'c=140 kg/cm2, para columna (Preparación y vaciado)        | Especificationes | m <sup>3</sup> | 25.43 |  |  |
| CU 002                                        | 0020          | Concreto f'c=140 kg/cm2, para escaleras (Preparación y vaciado)      |                  | m3             | 22.62 |  |  |
| CU 002                                        | 0021          | Concreto f'c=140 kg/cm2, para losa aligerada (Preparación y vaciado) |                  | m <sup>3</sup> | 16.03 |  |  |
| CU 002                                        | 0022          | Concreto f'c=140 kg/cm2, para losas macizas (Preparación y vaciado)  |                  | m3             | 17.00 |  |  |
| CU 002                                        | 0023          | Concreto f'c'=140 kg/cm2, para vigas (Preparación y vaciado)         |                  | m <sup>3</sup> | 17.00 |  |  |
| CUL 000                                       |               |                                                                      |                  |                |       |  |  |

**Selector de columna.-** Es un almacén temporal de todas las columnas que fueron quitadas (Removidas). Mediante esta opción, podemos restablecer y ubicar en donde nosotros creamos conveniente la columna removida en anterior oportunidad (arrastrando y soltando con el "Ratón") o podemos restablecerla en su misma ubicación pulsando doble "Clic" en un ítem del selector, como se muestra en la imagen siguiente.

| I            | _ista            | as (         | Generales                                                                                         |                  | Lista de Cos | tos Unitari     | os       |
|--------------|------------------|--------------|---------------------------------------------------------------------------------------------------|------------------|--------------|-----------------|----------|
| Imprin<br>Op | mir Expo<br>a Ex | rtar<br>ccel | Gruppa de Actualizar<br>Costos enstea unitarios<br>Avanzados a                                    |                  |              |                 |          |
| Grup         | o de parti       | ida 🔺        |                                                                                                   |                  | Total d      | e Registros: 33 | - 2      |
| IJ           | Gr •             | Cod          | Descripcion K                                                                                     | Especificaciones |              | Hecho por       | 0        |
| × 00         | 2 - CAPE         | со           |                                                                                                   |                  |              |                 | <b>.</b> |
| CU           | 002              | 0001         | Acarreo de ladrillo k.k. de arcilla Costo                                                         | X                |              |                 |          |
| CU           | 002              | 0026         | Concreto fc=140 kg/cm2, para cisterna (Preparación y vaciado)                                     | $\wedge$         |              |                 |          |
| CU           | 002              | 0013         | Concreto fic=140 kg/cm2, para columna (Preparación y vaciado)                                     |                  |              |                 | a .      |
| CU           | 002              | 0020         | Concreto f'c=140 kg/cm2, para escaleras (Preparación y vaciado)                                   |                  |              |                 | 1.12     |
| CU           | 002              | 0021         | Concreto f'c=140 kg/cm2, para losa aligerada (Preparación y vaciado)                              | Personalización  | 83           |                 |          |
| CU           | 002              | 0022         | Concreto fic=140 kg/cm2, para losas macizas (Preparación y vaciado)                               | Costo            |              |                 |          |
| CU           | 002              | 0023         | Concreto f'c'=140 kg/cm2, para vigas (Preparación y vaciado)                                      | Unidad           |              |                 |          |
| CU           | 002              | 0024         | Concreto fc=140 kg/cm2, para zapatas (Preparación y vaciado)                                      | Unitedo          |              |                 |          |
| CU           | 002              | 0025         | Concreto Fc=175 kg/cm2, para caja de ascensor (Preparación y vaciado)                             |                  |              |                 |          |
| CU           | 002              | 0009         | Concreto f'c=175 kg/cm2, para columnas (Preparación y vaciado)                                    |                  |              |                 |          |
| CU           | 002              | 0027         | Concreto fic=175 kg/cm2, para escaleras (Preparación y vaciado)                                   |                  | _            |                 |          |
| cu           | 002              | 0028         | Concreto Fc=175 kg/cm2, para losa aligerada (Preparación y vaciado)                               |                  |              |                 | -        |
| cu           | 002              | 0019         | Concreto TC=1/5 kg/cm2, para losa de cimentación (preparación y vaciado)                          |                  | _            |                 |          |
| 0            | 002              | 0030         | Concreto r c=1/5 kg/cm2, para losas macizas (Preparación y Vaciado)                               | L                |              |                 |          |
| 0            | 002              | 0031         | Concreto r c=1/5 kg/cm2, para muros de Sostenimiento de 0.20m. de espesor (Preparación y vaciado) |                  |              |                 |          |
| 0            | 002              | 0032         | Concreto i c=175 kg/cniz, para tabiques de 0.10m a 0.15m de espesor, (Preparación vaciado)        |                  |              |                 |          |

**Ajuste perfecto.-** Dimensiona el ancho ideal de una columna con respecto a su descripción más larga.

Ajuste perfecto (todas las columnas).- Dimensiona el ancho ideal de todas las columnas con respecto a su descripción más larga.

El menú de la **Zona "D**" corresponde a opciones como:

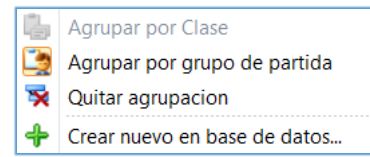

Agrupar por grupo de partidas.- Esta opción es importante en la medida que nos permite organizar y mostrar (visualizar) nuestros costos unitarios por "Grupos" o "Familias", las cuales fueron creadas con

anterioridad y de acuerdo al criterio personal de cada usuario.

Un Grupo, también puede ser creado desde la opción "Grupo de Costos" ubicado en el módulo del menú principal como se muestra en la imagen.

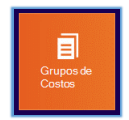

**Quitar agrupación.-** Deshace la agrupación y muestra el total de "Costos Unitarios", no importando el "Grupo" o "Familia" del cual proceden.

También podemos hacer uso de este menú (propio de la **Zona "D"),** si hacemos "Clic" derecho en un ítem y/o descripción de Grupo dentro de la **Zona "E".** 

Crear nuevo en base de datos.- Inicia el formulario para crear un costo unitario.

El menú de la **Zona "E"** corresponde a opciones adicionales a las definidas y utilizadas en la zona "D" como:

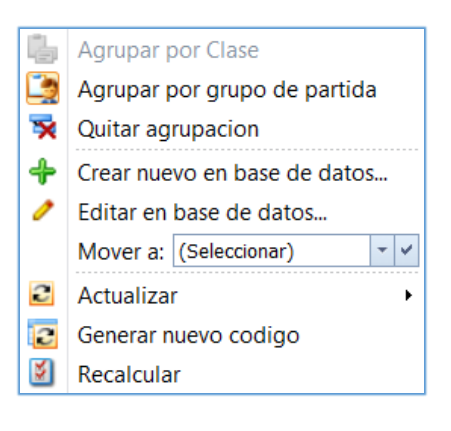

Editar en base de datos.- Inicia el formulario para la edición de un costo unitario. Esta opción puede iniciarse con pulsar doble "Clic" en un costo unitario.

**Mover a.-** Un usuario puede realizar una selección múltiple o simple de los Ítems (costos unitarios) y luego de seleccionar el grupo al que desea mover los costos unitarios. Luego de seleccionado el grupo los costos se mueven al nuevo grupo, grabándose automáticamente.

|      | List     | as (       | Generales                                             |     |                                                                                                    |                                                   | Lista de Costos Ur | nitarios |     |
|------|----------|------------|-------------------------------------------------------|-----|----------------------------------------------------------------------------------------------------|---------------------------------------------------|--------------------|----------|-----|
|      | h t      | <b>2</b> A | - 10                                                  |     |                                                                                                    |                                                   |                    |          | ×   |
|      | - L      | -8         |                                                       |     |                                                                                                    |                                                   |                    |          |     |
| Impr | imir Ex  | portar     | Grupos de Actualizar                                  |     |                                                                                                    |                                                   |                    |          |     |
|      | a        | EXDel      | Costos costos unitarios                               |     |                                                                                                    |                                                   |                    |          |     |
|      | priones  | 14         | Avanzauas 1x                                          |     |                                                                                                    |                                                   |                    | -        |     |
| Gru  | po de pa | rtida 🔺    |                                                       |     |                                                                                                    |                                                   | Total de Registros | s: 213   | 8   |
| IJ   | Gr       | - Cod      | Descripcion                                           |     |                                                                                                    | Especificaciones                                  | Unidad C           | losto    | 0   |
|      | -        |            |                                                       |     |                                                                                                    |                                                   |                    |          | 1   |
|      | 02 - CA  | PECO       |                                                       |     |                                                                                                    |                                                   |                    |          |     |
| × 0  | 01 - OB  | RAS DE E   | DIFICACIÓN - RD Nº 073-2010/VIVIENDA/VMCS/-DNC (PERU) |     |                                                                                                    |                                                   |                    |          | ×   |
| C    | U 001    | 0011       | Almacenamiento y distribución                         |     |                                                                                                    | Agua para la construcción                         | abl                | 0.00     | 2 - |
| c    | U 001    | 0002       | Almacenes                                             |     |                                                                                                    | Construcciones Provisionales                      | m <sup>2</sup>     | 0.00     | 3   |
| c    | U 001    | 0003       | Cacetas de Guardianía                                 |     |                                                                                                    | Construcciones Provisionales                      | m <sup>2</sup>     | 0.00     |     |
| c    | U 001    | 0002       | Carteles                                              |     |                                                                                                    | Construcciones Provisionales                      | und                | 0.00     | 8   |
| c    | U 001    | 0004       | Cercos                                                |     |                                                                                                    | Construcciones Provisionales                      | m                  | 0.00     | 9   |
| C    | U 001    | 0004       | Cercos                                                |     |                                                                                                    | Construcciones Provisionales                      | m2                 | 0.00     | 1.0 |
| C    | U 001    | 0004       | Comedores                                             |     |                                                                                                    | Construcciones Provisionales                      | m²                 | 0.00     |     |
| c    | U 001    | 0012       | Conexión e instalación                                |     |                                                                                                    | Energía eléctrica provisional                     | gbl                | 0.00     |     |
| C    | U 001    | 0014       | Conexión e instalación                                |     |                                                                                                    | Instalación telefónica y comunicación provisional | gbl                | 0.00     |     |
| C    | U 001    | 0013       | Consumo y mantenimiento                               | 10. | Annunar nor Clase                                                                                    | Energía eléctrica provisional                     | gbl                | 0.00     |     |
| c    | U 001    | 0015       | Consumo y mantenimiento                               | - 6 | Agropar por cruze                                                                                    | Instalación telefónica y comunicación provisional | gbl                | 0.00     |     |
| c    | U 001    | 0019       | Desague para la construcción                          | -2  | Agrupar por grupo de partida                                                                         | Desague para la construcción                      | gbl                | 0.00     |     |
| C C  | U 001    | 0016       | Eliminación de basura y elementos sueltos y livianos  |     | Quitar agrupacion                                                                                    | Limpleza de terreno                               | m3                 | 0.00     |     |
|      | 0 001    | 0017       | Eliminación de maleza y arbustos de facil extracción  | - 4 | Crear suevo en hare de dator                                                                         | Limpieza de terreno                               | m²                 | 0.00     |     |
|      | 0 001    | 0010       | Obtención del servició                                | - 1 | creat nuevo en base de datos                                                                         | Agua para la construcción                         | goi                | 0.00     |     |
|      | 100 0    | 0000       | Circulas                                              | -   | Editar en base de datos                                                                              | Constructiones Provisionales                      |                    | 0.00     |     |
|      | 0 001    | 0001       | Servicios nigenicos<br>Tala de árbeles                |     | Mover a: (Seleccionar)                                                                               | Constructiones Provisionales                      | m-                 | 0.00     |     |
|      | 0 001    | 0018       | Vestuarios                                            | 100 | A dualia Nombre del grupo                                                                            | Constructiones Provisionales                      | mi                 | 0.00     |     |
|      | 0 001    | 0003       | 11500000                                              |     | Activities Ourco.<br>Centerer Industricacións usbands - Ro<br>Recalcular ORMAS DE EDPERACIÓN - RO 19 | Canadi accorde y revisionales                     | 112                | 0.00     |     |

Para seleccionar un ítem o conjunto de ítems, podemos utilizar las teclas combinadas: Shift+Clic, Ctrl+Clic

# Actualizar.-

| С | Precios de insumos |
|---|--------------------|
| 2 | Datos de insumos   |

🔄 Actualizar ambos

Esta opción es muy importante y práctica para actualizar insumos, ya sea de un costo unitario individual o de un conjunto de costos unitarios.

X

**Precios de insumos.-** Actualiza los precios de los insumos del costo unitario "seleccionado", con los precios de los Insumos de la "Lista General".

**Datos de insumos.-** Actualiza los datos de los insumos del costo unitario "seleccionado", con los datos de los Insumos de la "Lista General".

Actualizar ambos.- Actualiza los precios y datos de los insumos del costo unitario "seleccionado", con los precios y datos de los Insumos de la "Lista General".

**Generar nuevo código.-** Genera un nuevo código para el costo unitario seleccionado.

**Recalcular.-** Realiza un nuevo proceso de cálculo, a fin de reparar resultados, o confirmar su precisión según sea el caso.

#### Menú Principal de la Lista General de Costos Unitarios.

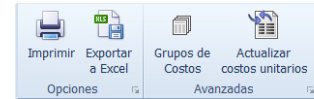

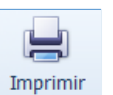

Imprime la Lista General de Costos Unitarios

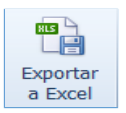

Exporta la Lista General de Costos Unitarios en formato xls

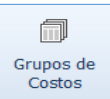

Actualiza, Crea, Edita y Elimina "Grupo de Costos"

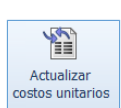

Actualiza Datos y Precios desde la Lista General de Insumos.

Un elemento muy importante de trabajo en este menú, corresponde al uso, del icono situado en la parte derecha, ya que permite utilizar al máximo los recursos de visualización y presentación de datos al mostrar la "Pantalla divida" del monitor como se muestra en la imagen siguiente, dando mayor objetividad del trabajo a realizar.

| Lista             | as (          | Generales                                                                                          |                  |                |             |     |              |                                                                                                    |     |           | Lista o     | le Cos    | tos Uni             | tarios      |
|-------------------|---------------|----------------------------------------------------------------------------------------------------|------------------|----------------|-------------|-----|--------------|----------------------------------------------------------------------------------------------------|-----|-----------|-------------|-----------|---------------------|-------------|
| orimir Exp<br>a E | ortar<br>xcel | Grupos de Actualizar<br>Costos costos unitarios<br>Auropardas                                      |                  |                |             |     |              |                                                                                                    |     |           |             |           |                     | C           |
| ipo de part       | ida 🔺         | ]                                                                                                  |                  | Total de Reg   | istros: 213 |     | Análisis     | de Costo Unitario                                                                                                    |     |           |             |           |                     |             |
| 0.                | Cod           | Description                                                                                        | Erappificacionar | Unidad         | Costo       | 6   | Grupo:       | CAPECO                                                                                                    | - + |           |             | Hecho     | por: Ada            | ninistrador |
| 01                | 000           | Description                                                                                        | Especificaciónes | Onicou         | 0000        |     | Descripción: | Concreto en cimientos corridos 1.10 + 30% Piedra Mediana                                                                                                    |     | specifica | ciones:     | Y Uni     | fad: m <sup>3</sup> | - +         |
|                   |               |                                                                                                    | 1                |                |             | -   |              |                                                                                                    |     |           |             |           |                     |             |
| 002 - CAPI        | 000           | terror de la 170 de comb                                                                           |                  |                | 0.01        | ×   | Rendimiento  | 25 m <sup>a</sup> Por Día                                                                                                    |     |           | 🗔 H         | ioras por | Dia:                | 8 0         |
| 0 002             | 0001          | Acarreo de ladrillo K.K. de arcita                                                                 |                  | und            | 0.01        |     | Descripcion  |                                                                                                    |     | Up Re     | c Cantid    | 04 D      | T of the            | otal        |
| 0 002             | 0092          | Acarreo de interito pastelero<br>Acarreo de material excedente barta una distancia promodo de 20 m |                  | und            | 0.01        |     | MANO DE      | CORRA                                                                                                    |     | P00       | canto       | F1        | 1                   | 3.07        |
| 0 002             | 0004          | Afirmado de 4º nara vereirar                                                                       |                  | ma             | 0.50        | - 2 | 47100        | 0001 Capataz                                                                                                    |     | -         | 0.10 0.000  |           | 1.00                | 3.87        |
| 0 002             | 0006          | ármado de andamio en exterioras                                                                    |                  |                | 0.55        | 9   | 47106        | 0003 Operatio                                                                                                    |     |           | 1.00 0.0320 |           | 1.00                | 0.03        |
| 0 002             | 0007          | Asentado de niso de loseta veneciana de 20 x 20cm                                                  |                  | m2             | 2.89        |     | 47106        | 0011 Operator de equipo liviano                                                                                                    |     |           | 1.00 0.3200 |           | 1.00                | 0.32        |
| 002               | 0056          | ásentado de piso de locata veneciana de 30 x 30cm                                                  |                  | m2             | 2.57        | 100 | 47106        | 0002 Ofeal                                                                                                    |     |           | 2.00 0.5200 |           | 1.00                | 0.52        |
| 002               | 0005          | Bruña de 1.0 cm                                                                                    |                  | m              | 0.48        |     | 47106        | 0004 <b>Pa</b> én                                                                                                    |     |           | 9.00 2.5600 |           | 1.00                | 2.54        |
| 1 002             | 0002          | Cameta adjáltica en caliente de 2ª                                                                 |                  | m2             | 0.77        |     | MATERIA      | NEC                                                                                                    |     | 111       | 2.3000      |           | 1.00                | 4.43        |
| 002               | 0011          | Cameta asfáltica en frio de 2"                                                                     |                  | m?             | 1.99        |     | 21106        | 0012 Camento Portland Tino 1(42.5 Ke)                                                                                                    |     | bol       | 3.0500      | 0%        | 1.00                | 3.05        |
| 002               | 0010          | Colocación de acresorios sanitarios                                                                |                  | 070            | 2 71        |     | 38106        | 0017 Verminén                                                                                                    |     | mi        | 0.8200      | 0%        | 1.00                | 0.87        |
| 002               | 0059          | Colocación de acero grado 60                                                                       |                  | ka             | 0.04        |     | 05106        | 0016 Radra mediana de castera e de sie                                                                                                    |     | mi        | 0.5000      | 095       | 1.00                | 0.50        |
| 002               | 0014          | Colocación de aparatos sanitarios                                                                  |                  | und            | 6.72        |     | FOUTPO       | COTO Fredra mediana de cancera o de no                                                                                                    |     | 10.5      | 0.3000      | 0.0       | 1.00                | 0.51        |
| 002               | 0015          | Concreto en cimientos corridos 1.10 + 30% Piedra Mediana                                           |                  | m3             | 8.80        |     | 37001        | 0001 Herramientae                                                                                                    |     | 94        | 5 0000      |           | 2.97                | 0.10        |
| 002               | 0016          | Concreto en sobrecimiento de 0.15 m de ancho, mercia 1:8 con 25%                                   |                  | mJ             | 16.16       |     | 48106        | 0001 Mardadara de 9-11 n2                                                                                                    |     | UM        | 1.00 0.3200 | 0%        | 1.00                | 0.22        |
| U 002             | 0017          | Concreto en Sobrecimiento de 0.25 m de ancho, mezcla 1:8 con 25%                                   |                  | m <sup>3</sup> | 14.34       |     | SUB-CON      | ITRATOS                                                                                                    |     |           | 1.00 0.3100 | 010       | 1.00                | 0.00        |
| 11 002            | 0026          | Concreto f'c=140 ko/cm2_para cisterna (Prenaración y variado)                                      |                  | m3             | 23.79       |     | COSTOS       | AUXILIARES                                                                                                    |     |           |             |           |                     | 0.00        |
| U 002             | 0013          | Concreto f'c=140 kg/cm2, para columna (Preparación y vaciado)                                      |                  | m3             | 25.43       |     |              | in the second second |     |           |             |           |                     | 0.00        |
| U 002             | 0020          | Concreto f'c=140 kg/cm2, para escaleras (Preparación y vaciado)                                    |                  | m³             | 22.62       |     |              |                                                                                                    |     |           |             |           |                     |             |
| U 002             | 0021          | Concreto Ec=140 kg/cm2, para losa aligerada (Preparación y vaciado)                                |                  | ma             | 16.03       |     |              |                                                                                                    |     |           |             |           |                     |             |
| U 002             | 0022          | Concreto f'c=140 kg/cm2, para losas macizas (Preparación y vaciado)                                |                  | m <sup>3</sup> | 17.00       |     |              |                                                                                                    |     |           |             |           |                     |             |
| U 002             | 0023          | Concreto f'c'=140 ko/cm2, para vigas (Preparación y vaciado)                                       |                  | m <sup>3</sup> | 17.00       |     |              |                                                                                                    |     |           |             |           |                     |             |
| U 002             | 0024          | Concreto f'c=140 kg/cm2, para zapatas (Preparación v vaciado)                                      |                  | m³             | 13.99       |     |              |                                                                                                    |     |           |             |           |                     |             |
| U 002             | 0025          | Concreto f'c=175 kg/cm2, para cata de ascensor (Preparación y vaciado                              | )                | m <sup>3</sup> | 31.06       |     |              |                                                                                                    |     |           |             |           |                     |             |
| U 002             | 0009          | Concreto fc=175 kg/cm2, para columnas (Preparación v vaciado)                                      |                  | m³             | 26.85       |     |              |                                                                                                    |     |           |             |           |                     |             |
| U 002             | 0027          | Concreto f'c=175 kg/cm2, para escaleras (Preparación y vaciado)                                    |                  | m³             | 24.04       |     |              |                                                                                                    |     |           |             |           |                     |             |
| U 002             | 0028          | Concreto f'c=175 kg/cm2, para losa aligerada (Preparación y vaciado)                               |                  | m³             | 17.45       |     |              |                                                                                                    |     |           |             |           |                     |             |
| 002               | 0019          | Concreto f'c=175 kg/cm2, para losa de cimentación (preparación y va                                |                  | ma             | 16.24       |     |              |                                                                                                    |     |           |             |           |                     |             |
| U 002             | 0030          | Concreto f'c=175 kg/cm2, para losas macizas (Preparación y vaciado)                                |                  | m <sup>3</sup> | 18.42       |     |              |                                                                                                    |     |           |             |           |                     |             |
| U 002             | 0031          | Concreto f'c=175 kg/cm2, para muros de sostenimiento de 0.20m. de                                  |                  | m³             | 27.52       |     |              |                                                                                                    |     |           |             |           |                     |             |
| U 002             | 0032          | Concreto f'c=175 kg/cm2, para tabiques de 0.10m a 0.15m de espeso                                  |                  | m3             | 31.06       |     |              |                                                                                                    |     |           |             |           |                     |             |
| J 002             | 0033          | Concreto f'c=175 kg/cm2, para tanque elevado (Preparación y vaciado)                               |                  | m³             | 26.85       |     |              |                                                                                                    |     |           |             |           |                     |             |
| U 002             | 0034          | Concreto fic=175 kg/cm2, para vigas (Preparación y vaciado)                                        |                  | m <sup>3</sup> | 18.42       |     |              |                                                                                                    |     |           |             |           | Total               | 0.00        |
| U 002             | 0035          | Concreto f'c=175 kg/cm2, para vigas de cimentación (Preparación y v                                |                  | m <sup>3</sup> | 16.86       |     |              |                                                                                                    |     |           |             |           | Total               | 8.80        |
| U 002             | 0036          | Concreto f'c=175 kg/cm2, para zapatas (Preparación y vaciado)                                      |                  | m <sup>3</sup> | 15.41       |     | Avanzados    |                                                                                                    |     |           |             |           |                     |             |
| U 002             | 0037          | Concreto f'c=210 kg/cm2 en vigas (Preparación y vaciado)                                           |                  | m <sup>2</sup> | 18.48       |     | 01/07        | 12012                                                                                                    |     |           |             |           |                     |             |
| U 002             | 0038          | Concreto f'c=210 kg/cm2 para caja de ascensor (Preparación y vaciado)                              | 1                | m <sup>3</sup> | 32.38       |     | Hecha: 01/07 | 72012                                                                                                    |     |           |             |           |                     |             |
| U 002             | 0039          | Concreto f'c=210 kg/cm2, para columnas (Preparación y vaciado)                                     |                  | m3             | 28.17       |     |              | - 4                                                                                                    |     |           |             |           |                     |             |
|                   |               |                                                                                                    |                  |                |             |     | Analisis d   | le costo unitario de Especificaciones técnicas                                                                                                    |     |           |             |           |                     |             |

#### Menú Secundario de la Lista General de Costos Unitarios (lado derecho)

- Refresca datos, que no han sido renovados por el sistema y que aún no muestran su visualización y cambios en el formulario.
- Crea un Costo Unitario.
- Edita un Costo Unitario, permitiendo realizar cambios o modificaciones en el mismo.
- Elimina el Costo Unitario seleccionado.
- Control Control C

Actualiza precios y Datos de un Costo Unitario desde la lista general de insumos.

- Esta opción, permite recalcular un Costo Unitario, y es aplicable, cuando el sistema informa que debe realizarse para precisar sus resultados.
- Permite buscar en los costos unitarios, en los cuales, el costo unitario seleccionado está participando como costo auxiliar.
- Permite buscar en los Presupuestos, en los cuales, el costo unitario seleccionado está participando.

# Creando un nuevo Costo "Unitario"

Existen dos formas de crear un "Costo Unitario", uno desde la "Lista General" como será nuestro caso, y otro, desde la creación de un Proyecto como veremos en el "Manual de Instrucciones – Como crear un Proyecto".

Para crear un costo unitario, debemos pulsar el icono 💿 desde el formulario de la Lista General de Costos Unitarios, ya sea en Pantalla dividida (como es nuestro caso) o pantalla única.

| Listas Generales  Lista de Costos Unitarios Lista de Insumos  Lista de Costos Unitarios Lista de Insumos  Lista de Insumos Lista de Insumos  Lista de Insumos  Lista de Insumo |  |
|----------------------------------------------------------------------------------------------------|--|
| Total       0.00         Avanzados                                                                                                    |  |

Una vez obtenido el formulario Análisis de Costo Unitario, podremos ingresar la información necesaria para poder crearlo.

| Análisis de Costo | Unitario                                     |         |          |        |        |           | _            | • 5  |
|-------------------|----------------------------------------------|---------|----------|--------|--------|-----------|--------------|------|
| Análisis          | de Costo Unitario                            |         |          |        |        |           |              | 1    |
| Grupo:            | CAPECO + +                                   |         |          |        | He     | cho por:  | Administrado | or 🧧 |
| Descripción:      |                                              | Especif | icacione | es: 🔳  | • I    | Jnidad: u | ınd 🔻 ·      | • >  |
| Rendimiento       | 1 📜 und Por Día                              |         |          | H      | oras p | or Día:   | 8            | 1    |
| Descripcion       |                                              | Un      | Rec      | Cantid | %      | Precio    | Total        | - 4  |
| MANO DE           | OBRA                                         |         |          |        |        |           | 0.0          | 0    |
|                   | LES                                          |         |          |        |        |           | 0.0          | 0    |
| SUB-CONT          | IRATOS                                       |         |          |        |        |           | 0.0          | 0    |
| COSTOS A          | UXILIARES                                    |         |          |        |        |           | 0.0          | 0    |
|                   |                                              |         |          |        |        | Tota      | al 0.0       | 0    |
| Avanzados         |                                              |         |          |        |        |           |              |      |
| Fecha: 04/03/2    | 2014 -                                       |         |          |        |        |           |              | •    |
| 🛃 Analisis de     | e costo unitario 📝 Especificaciones técnicas |         |          |        |        |           |              |      |

| Grupo: | CAPECO • +                                                                                                |
|--------|----------------------------------------------------------------------------------------------------|
|        | Descripcion                                                                                               |
|        | CAPECO                                                                                                    |
|        | OBRAS DE EDIFICACIÓN - RD № 073-2010/VIVIENDA/VMCS/<br>HABILITACIONES URBANAS - RD № 073-2010/VIVIENDA/VM |
|        | ×                                                                                                    |

**Grupo.-** Esta opción permite asociar un costo unitario a un determinado "Grupo" o "Familias" que tengan una determinada característica u origen y que su definición y

descripción fuera creada con anterioridad, de acuerdo al criterio personal de un usuario,

Si deseáramos asociar el costo unitario a un grupo que

aún no ha sido creado, podemos crearlos directamente desde la pestaña superior derecha como se muestra en la Imagen:

| Grupo de costo uni | tario                     | 83 |
|--------------------|---------------------------|----|
| Ingresar nombro    | e del tipo costo unitario |    |
| Código:            | 004                       |    |
| Nombre de gru      | po:                       |    |
|                    |                           |    |
|                    | Aceptar                   |    |
|                    |                           |    |
|                    |                           |    |

Una vez ingresado los datos correspondientes, podremos asociar nuestro nuevo costo unitario con el nuevo grupo creado, sin tener la necesidad de abandonar nuestro trabajo e ingresar el nuevo grupo desde la pantalla de Inicio.

| Descripción: | ▲ Especificaciones: ▲ Unidad: und ★ ★ |
|--------------|---------------------------------------|
| Rendimiento  | Horas por Día:                        |

Descripción.- Es el detalle descriptivo o nombre de un costo unitario.

**Especificaciones.-** Son los detalles específicos y complementarios de una descripción. Puede también utilizarse para identificar a que partida genérica pertenece un costo unitario.

**Unidad.-** El concepto de unidad se utiliza para designar a todo aquello que se encuentra de manera uniforme y cuya nomenclatura o denominación se ha tipificado por una o varias letras del alfabeto latino.

Las unidades no pueden ser escritas de diferente forma y deben ceñirse a un estándar y norma que lo reglamente.

**Rendimiento.-** Es un concepto asociado al trabajo realizado por un determinado grupo o conjunto de recursos para lograr una determinada meta. El rendimiento es calculado en unidades de trabajo o suministros por un tiempo determinado.

En casos específicos, el rendimiento también puede ser tomado como un conjunto unitario de unidad global sin ser dividido en partes ni asociarlo a otra unidad.

Horas por día.- Un rendimiento normalmente debe establecerse en 8 horas de trabajo. No obstante esta preferencia, mediante esta opción, podemos cambiar temporalmente este parámetro habilitando el "Check" Veras por Día: 10,1 del control, según se muestra en la Imagen.

Al cambiar este valor, el programa recalcula en tiempo real en costo unitario y lo muestra con sus nuevos valores (es selectivo y solo para el costo seleccionado).

#### Ingreso de Recursos.-

| Descripcion                                              | Un | Rec | Cantid | % | Precio | Total |
|----------------------------------------------------------|----|-----|--------|---|--------|-------|
| MANO DE OBRA                                             |    |     |        |   |        | 0.00  |
| MATERIALES                                               |    |     |        |   |        | 0.00  |
| EQUIPO                                                   |    |     |        |   |        | 0.00  |
| SUB-CONTRATOS                                            |    |     |        |   |        | 0.00  |
| COSTOS AUXILIARES                                        |    |     |        |   |        | 0.00  |
|                                                          |    |     |        |   |        |       |
|                                                          |    |     |        |   | Total  | 0.00  |
| Avanzados                                                |    |     |        |   |        |       |
| Fecha: 05/03/2014 ×                                      |    |     |        |   |        |       |
| 🔀 Analisis de costo unitario 🛃 Especificaciones técnicas |    |     |        |   |        |       |

**MANO DE OBRA.-** Es la cantidad de recursos necesarios que intervienen directamente en el proceso de trabajo y producción de un bien o partida.

La inserción de un recurso o insumo relativo a la mano de obra, puede realizarse mediante la tecla "INSERT" o a través del menú flotante, que emerge cuando nos posicionamos sobre el título "**MANO DE OBRA**" y pulsamos "Click" derecho.

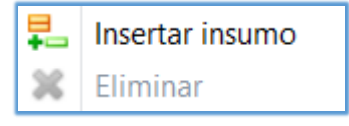

Una vez seleccionada la opción "Insertar Insumo" en "**MANO DE OBRA**", obtendremos un formulario con todos los insumos que hayamos ingresado previamente y en la que con un simple "Clic" o pulsando el botón "Aceptar" (luego de seleccionado el recurso) insertaremos el recurso.

| Descrip | ncion   |          |         |                                |                | Un | Rec     | Cantid    | 0/2     | Precio |     | Total |      |
|---------|---------|----------|---------|--------------------------------|----------------|----|---------|-----------|---------|--------|-----|-------|------|
| Descrip |         |          |         |                                |                | 0  | Nec     | Canau     | /0      | TIECIO |     | Total | 0.00 |
| × 1474  | 370010  | 001      |         |                                |                |    | 0.00    | 0.000     | )       | 0      | .00 | *     | 0.00 |
| M/      |         | ícqueda  | A com   | an augus an bann de datas      |                |    | 0.00    | 0.0000    | ·       |        | 1   |       | 0.00 |
| → EQ    |         | usqueua  | - Cre   | ar nuevo en base de datos      |                |    |         |           |         | ]      | I.  |       | 0.00 |
|         | Sin ag  | grupar   |         |                                |                |    | Т       | otal de R | egistro | s: 7   | 0   | 1     | 0.00 |
| SU      | ти      | Prov     | Cod     | Descripcion                    | Especificacion | es | Unic    | dad Cos   | to      | Im     |     |       | 0.00 |
| CC      |         |          | count   |                                |                |    | 0.111   |           |         |        | Ŀ   |       | 0.00 |
|         | 47      | 100      | 0001    | Courseling                     |                |    |         |           | 1.00    | 1000   |     |       |      |
|         | 47      | 106      | 0001    | Capalaz<br>Oficial             |                |    | HH      |           | 1.00    |        |     |       |      |
|         | 47      | 106      | 0002    | Operador de equipo liviano     |                |    | HH      |           | 1.00    |        |     |       |      |
|         | 47      | 106      | 0083    | Operador de equipo pesado      |                |    | HH      |           | 1.00    |        |     |       |      |
|         | 47      | 106      | 0003    | Operario                       |                |    | нн      |           | 1.00    |        |     |       |      |
|         | 47      | 106      | 0004    | Peón                           |                |    | HH      |           | 1.00    |        |     |       |      |
|         | 47      | 106      | 0005    | Topógrafo                      |                |    | HH      |           | 1.00    |        |     |       |      |
|         |         |          |         |                                |                |    | Aceptar |           | Cerra   | ar     |     |       |      |
|         |         |          |         |                                |                |    |         |           |         |        |     |       | 0.00 |
| Avanz   | zados   |          |         |                                |                | _  |         |           |         | .:     |     |       |      |
| Fecha   | : 05/03 | 3/2014   | ·       |                                |                |    |         |           |         |        |     |       |      |
| 🛃 Ar    | nalisis | de costo | unitari | io 🛃 Especificaciones técnicas |                |    |         |           |         |        |     |       |      |

Si no hubiera el recuso que deseáramos incluir en la "**MANO DE OBRA**", podemos agregarlo sin más trabajo que seleccionar

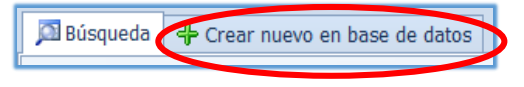

la ficha correspondiente a "Crear nuevo en base de datos" y seguidamente,

| 🖾 Búsqueda        | 💠 Crear nuevo en base de datos |   |
|-------------------|--------------------------------|---|
| Código:           | ??0011                         |   |
| Grupo genérico:   |                                | • |
| Proveedor:        | SIN CLASIFICAR                 | - |
| Descripcion:      |                                |   |
| Especificaciones: |                                |   |
| Tipo de insumo:   | MANO DE OBRA                   |   |
| Unidad:           | (Selecc.) 🔹 Imagen             | - |
| Costo Unitario:   | 0 ÷ Fecha: 05/03/2014          | - |
| Ficha Técnica:    | (Ninguno)                      | - |
|                   | Aceptar Cerrar                 |   |

proceder a ingresar los datos necesarios de acuerdo a lo indicado en el "Manual de Instrucciones – como agregar un Insumo".

Una vez seleccionado el insumo y agregado al costo unitario, procederemos a digitar en el campo "Recursos" la cantidad de personas necesarias por cada categoría de mano de obra ingresada.

El proceso anterior será repetido hasta haber culminado con los ingresos de la "**MANO DE OBRA**" requerida para la formulación del costo unitario. Así mismo y bajo los mismos conceptos serán agregados los demás rubros como:

**MATERIALES:** Cantidad necesaria de insumos para fabricar un Elemento "Unitario" de determinada unidad de medida. Puede incluirse sus desperdicios en el campo correspondiente a "% Desperdicios" o incluirse propiamente en el campo "Cantidad".

**EQUIPOS:** Es la cantidad de recursos necesarios que intervienen directamente en el proceso de trabajo y producción de un bien o partida. Puede incluirse un porcentaje de desperdicios (Trabajo improductivo y/o Paralizado) en el campo correspondiente a "% Desperdicios" o incluirse propiamente en el campo "Cantidad"

**SUB-CONTRATOS:** Un costo unitario puede tener un subcontrato parcial o total del mismo. Con esta opción, podemos ingresar los Sub-Contratos utilizados en determinado análisis y cuantificar su impacto de su costo en nuestros Proyectos.

**COSTOS AUXILIARES:** Un Costo Auxiliar es un "Costo Unitario" dentro de otro "Costo Unitario", optimizando de esta manera la presentación de un análisis, al ser compacto, objetivo y claro. Ejm "En la Partida Cartel de Obra, podemos incluir el Costo Auxiliar Concreto simple f'c=140 Kg/cm2 (concreto a utilizar en la cimentación y fijación de los parantes del Cartel)

| Análisis de Costo | Unitario                                                      |  |         |          |         |     |             | - 0    | 23 |  |  |  |
|-------------------|---------------------------------------------------------------|--|---------|----------|---------|-----|-------------|--------|----|--|--|--|
| Análisis          | Análisis de Costo Unitario                                    |  |         |          |         |     |             |        |    |  |  |  |
| Grupo:            | CAPECO 🔹 🔹 Hecho por: Administrador                           |  |         |          |         |     |             |        |    |  |  |  |
| Descripción:      | Concreto f'c=140 kg/cm2, para columna (Preparación y vaciado) |  | Especif | icacione | s: a    | • U | Inidad: und | i - +  | ~  |  |  |  |
| Rendimiento       | Rendimiento 1 : und Por Día                                   |  |         |          |         |     |             |        |    |  |  |  |
| Descripcion       |                                                               |  | Un      | Rec      | Cantid  | %   | Precio      | Total  | +  |  |  |  |
| MANO DE           | OBRA                                                          |  |         |          |         |     |             | 137.60 |    |  |  |  |
| 471060            | 001 Capataz                                                   |  | HH      | 0.20     | 1.6000  |     | 1.00        | 1.60   |    |  |  |  |
| 471060            | 003 Operario                                                  |  | HH      | 2.00     | 16.0000 |     | 1.00        | 16.00  |    |  |  |  |
| 471060            | 002 Oficial                                                   |  | HH      | 2.00     | 16.0000 |     | 1.00        | 16.00  |    |  |  |  |
| 471060            | 004 Peón                                                      |  | HH      | 10.00    | 80.0000 |     | 1.00        | 80.00  |    |  |  |  |
| 47106003          | 11 Operador de equipo liviano                                 |  | HH      | 3.00     | 24.0000 |     | 1.00        | 24.00  |    |  |  |  |
| ✓ MATERIAL        | LES                                                           |  |         |          |         |     |             | 8.58   |    |  |  |  |
| 211060            | 012 Cemento Portland Tipo I (42.5 Kg)                         |  | bol     |          | 7.3900  | 0%  | 1.00        | 7.39   |    |  |  |  |
| 041060            | 001 Arena gruesa                                              |  | m³      |          | 0.5900  | 0%  | 1.00        | 0.59   |    |  |  |  |
| 051060            | 014 Piedra chancada 1/2"                                      |  | m³      |          | 0.6000  | 0%  | 1.00        | 0.60   |    |  |  |  |
| ✓ EQUIPO          |                                                               |  |         |          |         |     |             | 6.88   |    |  |  |  |
| 370010            | 001 Herramientas                                              |  | %       |          | 5.0000  |     | 137.60      | 6.88   |    |  |  |  |
| SUB-CONT          | RATOS                                                         |  |         |          |         |     |             | 0.00   |    |  |  |  |
| COSTOS A          | UXILIARES                                                     |  |         |          |         |     |             | 0.00   |    |  |  |  |
|                   |                                                               |  |         |          |         |     | Total       | 153.06 |    |  |  |  |
| Avanzados         |                                                               |  |         |          |         |     |             |        | 1  |  |  |  |
| Fecha: 06/03/2    | 2014 💌                                                        |  |         |          |         |     |             |        | •  |  |  |  |
| 🛃 Analisis de     | e costo unitario 🛃 Especificaciones técnicas                  |  |         |          |         |     |             |        |    |  |  |  |

## Menú principal de Costo Unitario (lado derecho)

- Refresca datos, que no han sido renovados por el sistema y que aún no A muestran su visualización y cambios en el formulario.
- Imprime el Costo Unitario. 4
  - Elimina el ítem seleccionado. El ítem "Herramientas" no puede ser borrado por corresponder a un registro clave del rubro EQUIPOS.
- t Estas opciones permiten mover y ordenar nuestros insumos dentro de un J rubro del costo unitario.

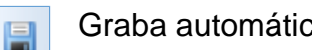

Graba automáticamente un costo unitario.

Permite salir de la ventana "Crear Costo Unitario" y regresar a la lista de costos unitarios de la base. Si aún no ha grabado, presenta un mensaje.

Especificaciones técnicas.- Es importante para la creación de "Presupuestos" tener las Especificaciones técnicas de todo costo unitario. Esta opción, permite ingresar por única vez las especificaciones de un costo unitario, mediante un editor de textos que se incluye en una pestaña ubicada en la parte inferior del control que agrega o crea un costo unitario.

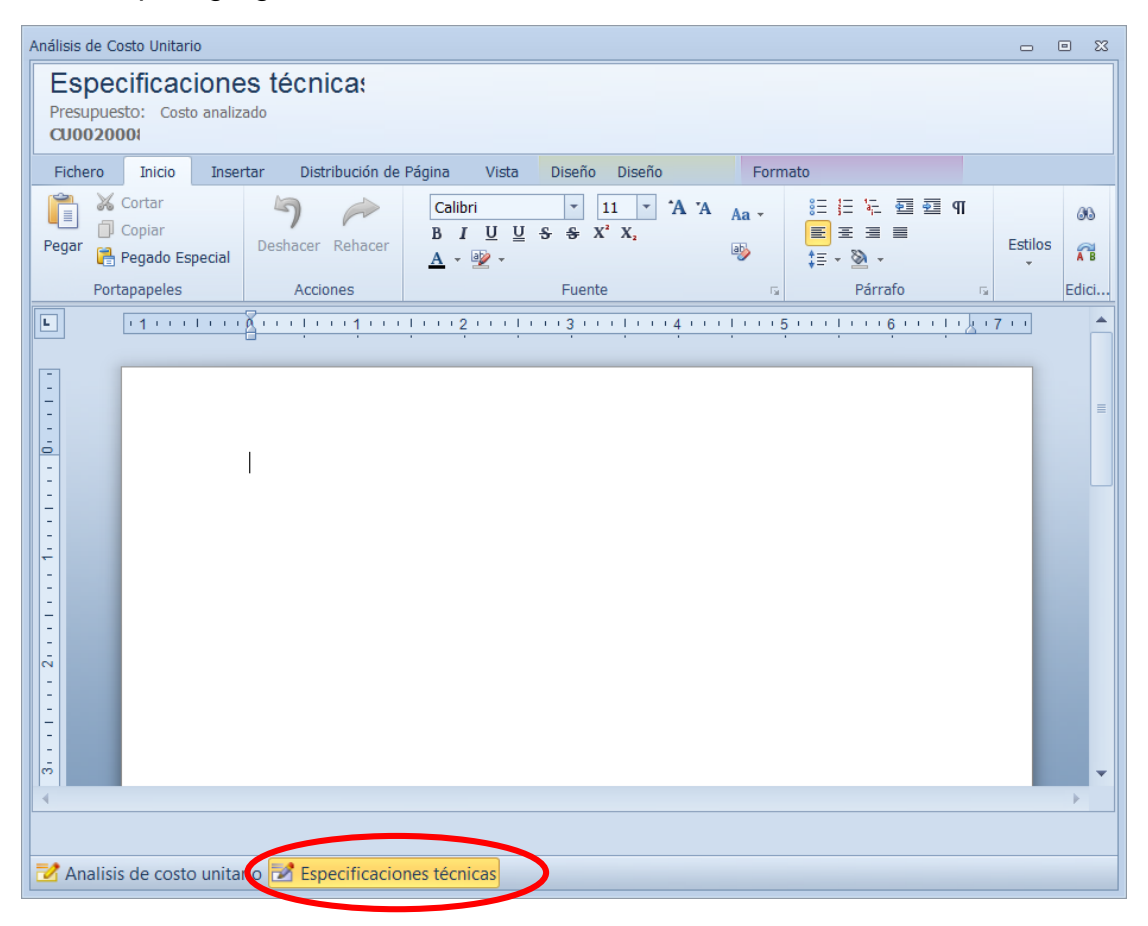

Para agilizar nuestro trabajo, podemos copiar textos trabajados en "MS Word" y pegarlos en nuestros costos unitarios creados.